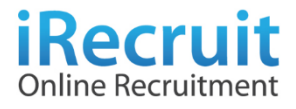

# คู่มือทารใช้งานระบบ **สำหรับนักเรียน**

้ จัดทำโดย iRecruit Co., Ltd.

# 1. เข้าสู่เว็บไซต์ของสถานศึกษา เลือกเมนูหรือแบนเนอร์ ลงทะเบียนเรียนออนไลน์

## 2. เข้าสู่ระบบ

- 2.1 เมื่อเข้าสู่หน้าเว็บไซต์ลงทะเบียนเรียนฯ ให้ทำการเข้าสู่ระบบโดยใช้ ชื่อผู้ใช้งาน และ รหัสผ่าน
  - 2.1.1 ชื่อผู้ใช้งานและรหัสผ่าน ที่ใช้ในการเข้าสู่ระบบ
    - สำหรับนักเรียนที่กำลังจะเข้าศึกษา ระดับชั้นปีที่ 1

ใช้ชื่อผู้ใช้งานและรหัสผ่านเป็น รหัสบัตรประจำตัวประชาชน

สำหรับนักเรียน ระดับชั้นปีที่ 2 ขึ้นไป

ใช้ชื่อผู้ใช้งานและรหัสผ่านเป็น รหัสประจำตัวนักเรียน

| รชบบลงทะเบียนเรียนออนไลน์ - วิทยาลัยเทคนิคเพชรบุรี                                                                                                    |                                                                                                    |
|----------------------------------------------------------------------------------------------------|----------------------------------------------------------------------------------------------------|
|                                                                                                    | Contraction of the second second seco |
| ร้างสรายรักลีการทั้งมีที่ 1 ให้อย่างรวมเกิดไข่ ข้อยู่ไข่งาน และ รกัดเกน เป็นรกัดประราคัวปราชาวย<br>นักเรียมที่กำลังสะเข้าศึกษาที่มีนี้ที่ 1 ให้อย่างรวมเกิดไข่ ข้อยู่ไข่งาน และ รกัดเกน เป็นรกัดประราคัวปราชาวย<br>นักเรียมที่กำลังสะเข้าศึกษาที่มีนี้ที่ 1 ให้อย่างรวมเกิดไข่ ข้อยู่ไข่งาน และ รกัดเกน เป็นรกัดประราคัวปราชาวย<br>นักเรียมรดีเวลี 2 ขึ้นไป ไข่ ชื่อยู่ไข่งาน และ รกัดเกน เป็นรกัดอีกเรียม |                                                                                                    |
| ชื่อผู้ใช้ง                                                                                                    | าน (ปลไลนักเรียน                                                                                                    |
| วหัสผ่                                                                                                    | าม าหัสนักธียน                                                                                                    |
|                                                                                                    | เข้าสุดรรม                                                                                                    |
| นักเรียนที่กำลังจะเข้าศึกษาขึ้น                                                                                                    | ปีที่ 1 ให้เป่าสู่ระบบโดยไข่ ชื่อผู้ใช้งาน และ รหัดผ่าน เป็นรหัดประชาสน                                                                                                    |
| นักเรียนระดับ                                                                                                    | ขึ้นปีที่ 2 ขึ้นไป ใช้ ขึ้อผู้ใช้งาน และ รหัสผ่าน เป็นรหัสนักเรียน                                                                                                    |
|                                                                                                    |                                                                                                    |

### 3. ลงทะเบียนเรียน

3.1 เลือก "เมนูลงทะเบียนเรียน" จากแถบเมนูทางด้านซ้ายมือ

| บบลงทะเบียนออนไลน์ - วิทยาลัง                       | มหลบิดเพชรบุรี                                                                                       | นาย เกษมรัช วรสิทธิ์ |
|-----------------------------------------------------|----------------------------------------------------------------------------------------------------|----------------------|
| มบูหลัก                                             | ข่าวประกาศ                                                                                           |                      |
| <ul> <li>พบาหลก</li> <li>๑งพระเบียนเรียน</li> </ul> | ด้านนดการองทะเบียนเรียนกาดเรียนที่ 1/2562                                                            |                      |
| 8 ตรวจสอบการลงทะเบียน                               | กำหนดการลงทะเบียนเรียนภาคเรียนที่ 1/2562                                                             |                      |
| 🖉 คู่มือการใช้งาน                                   |                                                                                                    |                      |
|                                                     | ดูมือการชำระเงินผ่านเว็บไขต์ www.ktbnetbank.com (KTB Netbank)                                        |                      |
|                                                     | ดลิกที่นี่เพื่ออ่าน ดูมือการข่าระเงินผ่านเว็บไซต์ www.ktbnetbank.com (KTB Netbank)                   |                      |
|                                                     |                                                                                                    |                      |
|                                                     | รัพยาลัยเพลนิลเพชาตี © 2018 เลือกาเช่ หากอัลนิคมการให้เราแรงเป อัลอ่อ Call Center - 0.2257 7159 กล 3 |                      |
|                                                     | ливициничници « zoro mecial и лимица литича нима вкива сал селен » о zzor / тоо ни о                 |                      |
|                                                     | เมนูหลัก                                                                                             |                      |
|                                                     | สิ หนาหลูก                                                                                           |                      |
|                                                     | 🖵 ลงทะเบียนเรียน                                                                                     |                      |
|                                                     | ฿ ดรวจสอบการลงทะเบียน                                                                                |                      |
|                                                     | ┛ คู่มือการใช้งาน                                                                                    |                      |
|                                                     |                                                                                                    |                      |

- 3.2 เมื่อเลือกเมนู "ลงทะเบียนเรียน" จะพบหน้าจอรายละเอียดการลงทะเบียน โดยหน้าจอจะแบ่ง รายละเอียดเป็นสองส่วนดังนี้
  - 3.2.1 ส่วนรายวิชาลงทะเบียน ส่วนนี้จะแสดงรายวิชาที่จะทำการลงทะเบียนทั้งหมด รวมถึง

จำนวนหน่วยกิต และราคาหน่วยกิตรวม

| "<br>เน้าหลัก<br>เงหะเบียนเรียน<br>เรวจสอบการลงหะเบียน | ลงทะเบยน<br>หลักสูดร ปวช. ขั้นปีที่ 1 สาข | ารีชาช่างยนต์ สาขางานยานยนต์ กลุ่มที่ 1 ราคารวม 1,940 บาท |                 |    |    |    |
|--------------------------------------------------------|-------------------------------------------|-----------------------------------------------------------|-----------------|----|----|----|
| มือการใช้งาน                                           | รายวิชาลงทะเบียน                          |                                                           |                 |    |    |    |
|                                                        | รนัส                                      | วิชา                                                      | и.              | и. | ป. | ศ. |
|                                                        | 2000-1101                                 | ภาษาไทยพื้นฐาน                                            | 2               | 0  | 2  | 0  |
|                                                        | 2000-1201                                 | ภาษาอังกฤษในชีวิตจริง 1                                   | 2               | 0  | 2  | 0  |
|                                                        | 2000-1401                                 | คณิตศาสตร์พื้นฐาน                                         | 2               | 0  | 2  | 0  |
|                                                        | 2000-1601                                 | พลศึกษาเพื่อพัฒนาสุขภาพ                                   | 0               | 2  | 1  | 0  |
|                                                        | 2100-1005                                 | งานเชื่อมและโลหะแผ่นเบื้องตัน                             | 1               | 3  | 2  | 0  |
|                                                        | 2100-1006                                 | งานไฟฟ้าและอิเล็กทรอนิกส์เมื่องดัน                        | 1               | 3  | 2  | 0  |
|                                                        | 2101-2001                                 | งานเครื่องยนต์แก๊สโซลีน                                   | 2               | 3  | 3  | 0  |
|                                                        | 2101-2003                                 | งานส่งกำลังรถยนต์                                         | 2               | 3  | 3  | 0  |
|                                                        | 2000-2001                                 | ກິຈກรรมดูกเสือวิสามัญ 1                                   | 0               | 2  | 0  | 0  |
|                                                        |                                           | รวมราค                                                    | าหน่วยกิด (บาท) |    |    |    |

3.2.2 ส่วน แสดงรายการค่าใช้จ่ายต่าง ๆ ในการลงทะเบียนเรียน

|    | ชื่อ                               | ราคา  |
|----|------------------------------------|-------|
| 1  | ดำดรวจสุขภาพและสารเสพดีด           | 120   |
| 2  | ต่าบริการข้อมูลสารสนเทศ            | 250   |
| 3  | ด่ารักษาความปลอดภัย                | 150   |
| 4  | ต่าประชุมผู้ปกครอง                 | 100   |
| 5  | ต่าบริการส่งข้อความถึงผู้ปกครอง    | 150   |
| 6  | ต่าวารสาร                          | 100   |
| 7  | ต่าคู่มือนักเรียน นักศึกษา         | 100   |
| 8  | ต่าประกับบีริตและอุบัติเหตุ        | 200   |
| 9  | ต่าบัตรบักศึกษา                    | 100   |
| 10 | ต่าปฐมนิเทศและพัฒนาคุณธรรมจริยธรรม | 250   |
| 11 | ต่าปารุงสมาคมผู้ปกตรอง             | 170   |
| 12 | ต่าประกันของเสียหาย                | 100   |
| 13 | ดำเปิดบัญชีธนาคารออมสินโรงเรียน    | 100   |
| 14 | ต่าลงทรเบียนผ่านระบบออนใลน์        | 50    |
|    | รวมราคาคำใช้จ่ายอื่นๆ (บาท)        | 1,940 |

3.3 ทำการตรวจสอบข้อมูลรายละเอียดวิชา และค่าใช้จ่ายในการลงทะเบียน เมื่อตรวจสอบข้อมูลถูกต้อง
 ให้ทำการกดปุ่ม "ลงทะเบียนเรียนและพิมพ์ใบชำระเงิน" ด้านล่างสุดของหน้าจอ

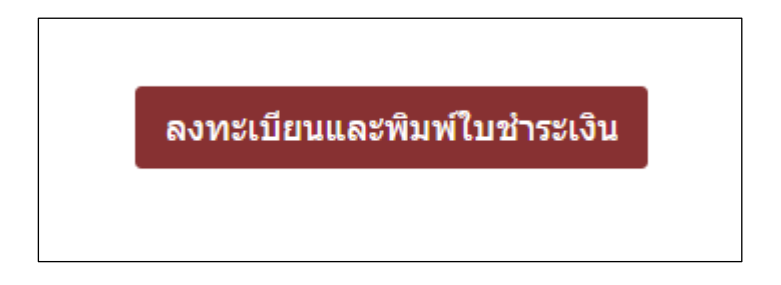

3.4 เมื่อทำการกดปุ่ม "ลงทะเบียนเรียนและพิมพ์ใบชำระเงิน" จะขึ้นกล่องข้อความให้กดยืนยันการ ลงทะเบียนให้กดยืนยันเพื่อทำการลงทะเบียน

| ค่าใช้จ                                                                                                    | ง่ายอื่นๆ                        |                                                 |  |
|----------------------------------------------------------------------------------------------------|----------------------------------|-------------------------------------------------|--|
|                                                                                                    | ชื่อ                             |                                                 |  |
| 1                                                                                                    | ค่าตรวจสุขภาพและสารเสพติด        |                                                 |  |
| ร้าใช้ร้ายอื่นๆ<br>2 ค่าบริการข้อมูลสารสนเทศ<br>3 ค่าริกษาความปลอดภัย<br>4 ค่าประชุมยุปกครอง<br>5 ค่าบริการส่งข้อความถึงผู้ปกครอง<br>6 ค่าวารสาร<br>7 ศาลูมือนักเรียน นักศึกษา<br>8 ค่าประกับชีวิตและอุบัติเหตุ<br>9 ค่ามัตรนักศึกษา<br>10 ค่าปรูมนิเทศและพัฒนาดุณธรรมจริยธรรม<br>11 ค่าปารุงสมาคมผู้ปกครอง<br>12 ค่าประกับของเลียหาย<br>13 ค่าเป็ดบัญชีธนาคารออมสินโรงเรียน<br>14 ค่าลงทะเบียนผ่างระบบออนไลน์ |                                  |                                                 |  |
| 3                                                                                                    | ค่ารักษาความปลอดภัย              |                                                 |  |
| 4                                                                                                    | ค่าประชุมผู้ปกครอง               |                                                 |  |
| 5                                                                                                    | ค่าบริการส่งข้อความถึงผู้ปกครอง  |                                                 |  |
| 6                                                                                                    | ค่าวารสาร                        | ยืนยันการลงทะเบียน?                             |  |
| 7                                                                                                    | ค่าคู่มือนักเรียน นักศึกษา       | เมอกดลงทะเบยนแลวจะ เมลามารถทาการแก เขขอมูล เดอก |  |
| 8                                                                                                    | ค่าประกันชีวิตและอุบัติเหตุ      | ยคเลคคารลงทระเบอน ยนอนคารลงทระเบอน              |  |
| 9                                                                                                    | ค่าบัตรนักศึกษา                  |                                                 |  |
| 10                                                                                                    | ค่าปฐมนิเทศและพัฒนาคุณธรรมจริยธ  | 551                                             |  |
| 11                                                                                                    | ค่าบำรุงสมาคมผู้ปกครอง           |                                                 |  |
| 12                                                                                                    | ค่าประกันของเสียหาย              |                                                 |  |
| 13                                                                                                    | ค่าเปิดบัญชีธนาคารออมสินโรงเรียน |                                                 |  |
| 14                                                                                                    | ค่าลงทะเบียนผ่านระบบออนไลน์      |                                                 |  |

 3.5 เมื่อทำการกดปุ่มยืนยันการลงทะเบียน ระบบจะขึ้นหน้าจอให้กรอกเบอร์โทรศัพท์และอีเมล์เพื่อใช้ใน การยืนยันการลงทะเบียนเรียน เมื่อกรอกข้อมูลเสร็จให้กดบันทึก

| ระบบลงทะเบียนออนไลน์ - วิทยาลัย                                                                                            | แทคนิคเพชรบุรี          |                                                                                                    | นาย เกษมรัช วรสิทธิ์ 🗸 |  |  |  |  |  |
|----------------------------------------------------------------------------------------------------|-------------------------|----------------------------------------------------------------------------------------------------|------------------------|--|--|--|--|--|
| เมษุหลัก<br># หน้าหลัก                                                                                                    | กรุณาระบุเบอร์โทรศัพท์เ | ละอิเมตก่อนทำการองทะเปียน                                                                                        | มาย เกษมรัช รรดิทธิ์ ∨ |  |  |  |  |  |
| 🖵 ลงทะเบียนเรียน<br>8 ตรวจสอบการลงทะเบียน                                                                                  | ข้อมูลส่วนตัว           | ข้อมูลส่วนตัว                                                                                                    |                        |  |  |  |  |  |
| มนลงหระเมือมสอนไลน์ - ริทยาลัย<br>มนุณล์ก<br>ด หน่างล์ก<br>⊋ ดงรรเมือนเรียน<br>8 ตรวจสอบการคงหระเมือน<br>ศิ สูมือการใช่งาน | รหัสสมัคร               | 1769900677112                                                                                                    |                        |  |  |  |  |  |
|                                                                                                    | ชื่อ นามสกุล            | นายเกษมรัช วรสิทธิ์                                                                                              |                        |  |  |  |  |  |
|                                                                                                    | เบอร์โทรศัพท์มือถือ     | เบอร์โทรศัพท์ *                                                                                                  |                        |  |  |  |  |  |
|                                                                                                    | อีเมล                   | ລົເມດ "                                                                                                    |                        |  |  |  |  |  |
|                                                                                                    |                         | บันที่ค<br>ริทยาดัยเหตยิดเพชนุดี © 2018 iRecruit หากติดมีถูมาการใช้งานระบบ ติดต่อ Call Center : 0 2257 7159 กด 3 |                        |  |  |  |  |  |

3.6 เมื่อทำการบันทึกข้อมูลสำเร็จระบบจะกลับมายังหน้าลงทะเบียนเรียนอีกครั้ง ให้ทำตามขั้นตอน
 ข้อ 3.3 และ 3.4 อีกครั้ง

| เบ้าหลัก<br>จงทะเบียนเรียน<br>พรวจสอบการลงทะเบียน | <b>ดงงท</b> อัง <b>เบยเ</b> ห | ะารีชาช่างยนต์ สาขางานยานยนต์ กลุ่มที่ 1 ราคารวม 1,940 บาท |    |    |    |    |
|---------------------------------------------------|-------------------------------|------------------------------------------------------------|----|----|----|----|
| เมือการใช้งาน                                     | รายวิชาลงทะเบียน              |                                                            |    |    |    |    |
|                                                   | รนัส                          | วิชา                                                       | и. | и. | ป. | ศ. |
|                                                   | 2000-1101                     | ภาษาไทยพื้นฐาน                                             | 2  | 0  | 2  | 0  |
|                                                   | 2000-1201                     | ภาษาอังกฤษในชีวิตจริง 1                                    | 2  | 0  | 2  | 0  |
|                                                   | 2000-1401                     | คณิตศาสตร์พื้นฐาน                                          | 2  | 0  | 2  | 0  |
|                                                   | 2000-1601                     | พลศึกษาเพื่อพัฒนาสุขภาพ                                    | 0  | 2  | 1  | 0  |
|                                                   | 2100-1005                     | งานเชื่อมและโลหะแผ่นเปื่องดัน                              | 1  | 3  | 2  | 0  |
|                                                   | 2100-1006                     | งานไฟฟ้าและอิเล็กทรอนิกส์เบื้องดัน                         | 1  | 3  | 2  | 0  |
|                                                   | 2101-2001                     | งานเครื่องยนต์แก๊สโซลีน                                    | 2  | 3  | 3  | 0  |
|                                                   | 2101-2003                     | งานส่งกำลังรถยนต์                                          | 2  | 3  | 3  | 0  |
|                                                   | 2000-2001                     | กิจกรรมดูกเสือวิสามัญ 1                                    | 0  | 2  | 0  | 0  |
|                                                   |                               | รวมราคาหน่วยกิด (มาท)                                      |    |    |    |    |

| ระบบลงทะเบียนออนไลน์ - วิทยาลัยเทคนิคเพชรบุรี                                           | นาย เกษมรัช วรดิกซ์                                                            |
|-----------------------------------------------------------------------------------------|--------------------------------------------------------------------------------|
| มนุษย์ก<br>ศ.รนน้าหลัก<br>— ดรรรเรียนเรียน<br>β.ตรระสอนการดงทรเมียน<br>ศ.ตูมือการใช่งาน |                                                                                |
|                                                                                         | ลงทะเบียนเรียบร้อย                                                             |
|                                                                                         | สามารถดรวจสอบสถานะการข่าระเงินและพิมพ์ใบข่าระเงินได้ที่เมนูดรวจสอบการข่าระเงิน |
|                                                                                         | พิมพ์ในข่าระเงิน                                                               |

3.7 เมื่อทำการลงทะเบียนสำเร็จจะขึ้นหน้าจอลงทะเบียนสำเร็จเพื่อยืนยันว่าลงทะเบียนเรียนสำเร็จ

### 4. พิมพ์ใบชำระเงิน

การพิมพ์ใบชำระเงินสามารถพิมพ์ได้ 2 ช่องวิธีได้แก่

- 4.1 เมื่อทำการลงทะเบียนสำเร็จกดปุ่ม "พิมพ์ใบชำระเงิน" เพื่อพิมพ์ใบชำระเงิน
  - 4.1.1 เมื่อกดปุ่ม "พิมพ์ใบชำระเงิน" จะขึ้นหน้าจอ ตรวจสอบสถานะการลงทะเบียน
     ในหน้านี้จะแสดงรายละเอียดเกี่ยวกับการลงทะเบียน โดย ให้กดปุ่ม "พิมพ์ใบชำระเงิน"
     ทางด้านขวามือของตารางเพื่อพิมพ์ใบชำระเงิน
- 4.2 เลือกเมนู "ตรวจสอบการลงทะเบียน" จากแถบเมนูทางด้านซ้ายมือ
  - 4.1.2 เมื่อกดปุ่ม "ตรวจสอบการลงทะเบียน" จะขึ้นหน้าจอตรวจสอบสถานะการลงทะเบียน ในหน้านี้จะแสดงรายละเอียดเกี่ยวกับการลงทะเบียน โดย ให้กดปุ่ม "พิมพ์ใบชำระเงิน" ทางด้านขวามือของตารางเพื่อพิมพ์ใบชำระเงิน

| ระบบลงทะเบียนออนไลน์ - วิทยาลัย             | เทคนิคเพชรบุรี    |                                   |                               |                            |            | นาย เกษมรัช วรสิทร์ |
|---------------------------------------------|-------------------|-----------------------------------|-------------------------------|----------------------------|------------|---------------------|
| เมนูหลัก<br>#รัหน้าหลัก                     | ตรวจสอบสถานะ      | ะการลงทะเบียน                     |                               |                            |            |                     |
| 🖵 ลงทะเบียนเรียน                            | เลขที่การชำระเงิน | สถานะการชำระเงิน                  | วันที่เวลาที่ข่ำระเงิน        | ภาคการศึกษา                | ปีการศึกษา |                     |
| ฿ ตรวจสอบการลงทะเบียน<br>ศี ดู่มือการใช้งาน | 25620125002470    | 🛛 ยังไม่ได้ข่าระเงิน              |                               | 1                          | 2562       | พิมฟใบช่าระเงิน     |
|                                             |                   |                                   |                               |                            |            |                     |
|                                             | วิทยาลัเ          | งเทคนิคเพชรบุรี © 2018 iRecruit v | เากติดปัญหาการใช้งานระบบ ติดต | a Call Center :: 0 2257 71 | 59 na 3    |                     |

4.3 เมื่อกดปุ่ม "พิมพ์ใบชำระเงิน" จะขึ้นหน้าจอสำหรับพิมพ์ใบชำระเงิน ให้ทำการสั่งพิมพ์ใบชำระเงิน

| ลดการปาระเงิน |                                                                                                    |                                                                                                    |                                           |                                 |                                           |                                                                                                    |                                                                                                    |  | ŧ | e |
|---------------|----------------------------------------------------------------------------------------------------|----------------------------------------------------------------------------------------------------|-------------------------------------------|---------------------------------|-------------------------------------------|----------------------------------------------------------------------------------------------------|----------------------------------------------------------------------------------------------------|--|---|---|
|               |                                                                                                    | วิทยาล์แบคนิคเพรรบุรี<br>ในแจ้ยอดการข่าวแก้น<br>นาย เกณะที่ร วงสิทธิ์<br>วแต้เริ่น ปรศ. 1<br>สาราวิชา รางชนต์                                |                                           |                                 |                                           | (ด่วยสั<br>มาคเรียงที่ 1 ปีการศึกษา 2562<br>เมษร์การทำเหน้าแน้น 25620125000<br>จาติปมหลังที่มา 159900677112<br>สารจากม เราเชยงต์<br>กลุ่มเรียงที่ 1                                                                                                    | 1 สำหรับนักศึกษา)<br>470                                                                                   |  |   |   |
|               | 2000-1101 mmmb<br>2000-1201 mmmb<br>2000-1201 mmmb<br>2000-1201 mmmb<br>2000-1201 mmmb<br>2100-1005 mmmb<br>2100-1205 mmmb<br>2101-2201 mmmb<br>2101-2201 mmmb<br>2201-2201 herman | ทยที่สูงาน<br>ทยที่สัญหา<br>มายสิ่งที่สาม<br>มายสิ่งที่สามมาก<br>หางสมชัยสาม<br>ห้างสมชัยสาม<br>ท้างสมชัยสาม<br>ก็ประชาย<br>เป็นระชาย<br>มาก | 2<br>2<br>2<br>0<br>1<br>1<br>2<br>2<br>0 | 0<br>0<br>2<br>3<br>3<br>3<br>2 | 2<br>2<br>2<br>1<br>2<br>2<br>3<br>3<br>0 | ก่างรวมรุณากาณและสามสมโต<br>สามัวการปรุณากาณและ<br>สามัวการปรุณาสมองกับ<br>สามัวการปรุณาสมองกับ<br>สามัวการปรุณาสมมัญโปกรรร<br>สามัวการปรุณาสมมัญโปกรรร<br>สามัวการปรุณาสมองการปรุณาสมาชิกการ<br>สามัวการปรุณาสมองการปรุณาสมาชิกการป<br>สามัวการปรุณาสมองการป | 120.00<br>250.00<br>150.00<br>100.00<br>100.00<br>200.00<br>200.00<br>250.00<br>170.00<br>170.00<br>100.00 |  |   |   |
|               |                                                                                                    | 725                                                                                                    | 12                                        | 16                              | 17                                        | คาเปิดปัญชีงนาดารออมสินโรงเรียน<br>ด้างสละเบียนผ่านระบบออนไลน์<br>                                                                                                    | 100.00<br>50.00<br>נוגד 1,940.00 ארעי                                                                      |  |   |   |